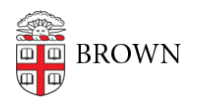

Knowledgebase > Desktop Computing and Printing > MyPrint > Print to MyPrint from a Chromebook

## Print to MyPrint from a Chromebook

Stephanie Obodda - 2022-08-31 - Comments (0) - MyPrint

## Setup and Print

- 1. <u>Connect to the Brown wifi network</u> (if on campus) or <u>VPN</u> (if off campus).
- 2. Install the <u>Mobility Print Chrome app</u>.
- 3. Open the page to print.
- 4. If printing is available, right-click; then select Print.
- 5. Click Change to choose a printer.
- 6. Select a printer from the list.
- 7. Make sure you select a Mobility Print printer as identified by the PaperCut icon .
- 8. When prompted enter your Brown username and password.

If you select the Remember me checkbox, your device will remember your login details for that printer for one week.